「ポケット学芸員」は ミュージアムの館内で 展示物などを解説してくれる 無料アプリです。

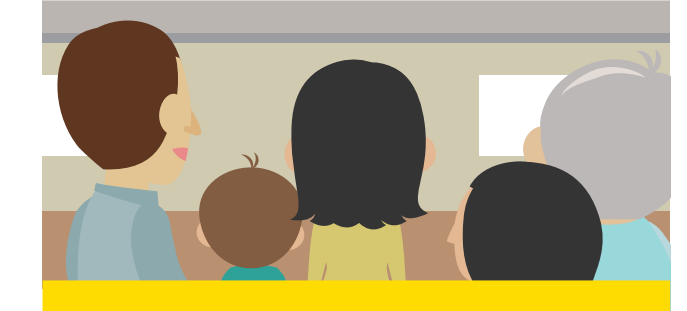

館内の展示物などに付いている 番号を入力すると

テキストや音声

画像 🔊 動画

などで解説や関連情報が 配信されます サービスを実施中のミュージアムなら どの館でも利用可能です

## 注意事項

「ポケット学芸員」に掲載される画像、音声、動画、解説 文その他のデータ類の著作権は、情報を提供する機 関、施設に帰属します。アプリ利用者は閲覧・視聴以 外の目的で使用することはできませんのでご注意く ださい。

「ポケット学芸員」はインターネットを通じて情報を取 得します。インターネットに接続できる環境でご使用 ください。

ミュージアムの展示室などで使用する場合には、音漏 れなどで周囲に迷惑がかからないよう、音量を小さめ にするか、イヤホンを使用するなどのご配慮をお願い します。

推奨OS: iOS 7 以降、Android 4.2 以降

ポケット学芸員は、複数のミュージ アムでご利用になれます。サービス の実施館は以下のWEBサイトでご 確認ください。

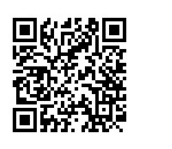

サービス運営 早稲田システム開発株式会社

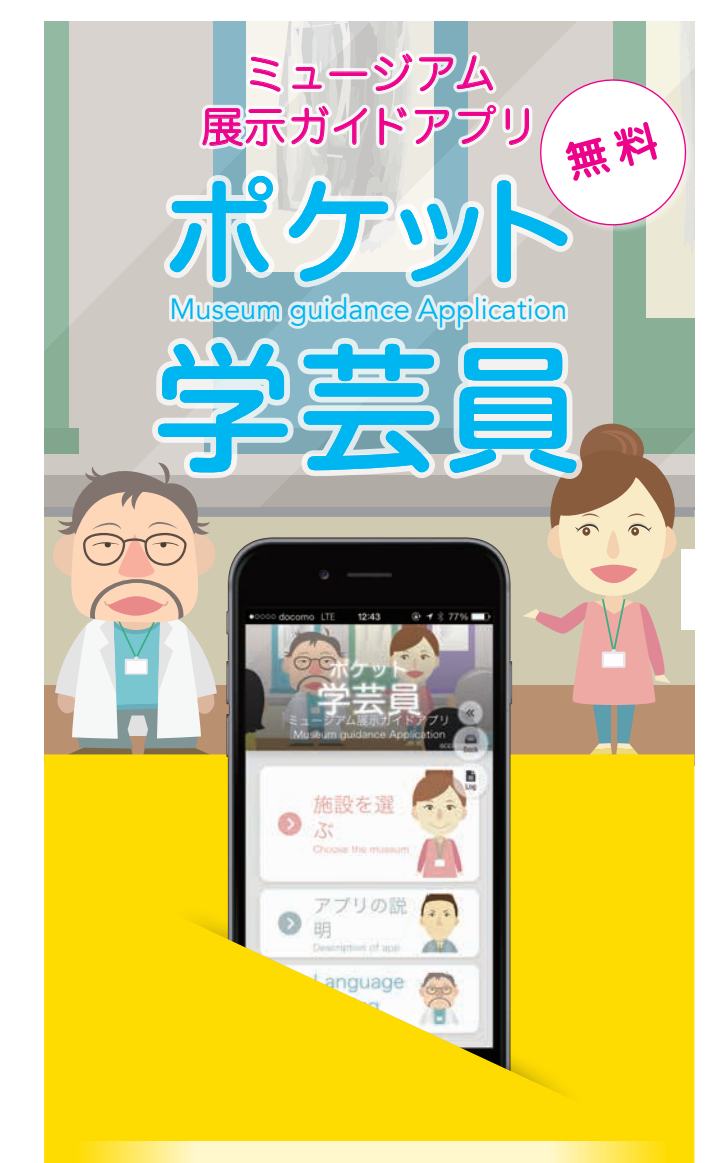

ご利用方法について

©星見カモ(Hoshimi cammo)

## ダウンロード方法 使い方 ster 3 「ガイド」に進む Step 2 言語を選択する 施設を選択する Step Available on the App Store ご利用可能館が一覧で表示されます。 初期状態では日本語になっています。 館や展示の概要等が表示されます。 日本語で使用する場合は、そのまま 利用したい館を選んでください。 右上の「ガイドへ」にタッチしてください。 「施設を選ぶ」にタッチしてください。 or ••••• docomo LTE 21:58 @ 4 8 52% ■ ••••• docomo LTE 21:58 @ 4 8 52% ■ ANDROID APP ON Google play 720 北海道博物館 Ø Br. Hall 早稲田システム博物館 - 10 早稲田システム博物 Ø 早稲田システム博物館は、ミュージア 展示ガイドアプリ「ポケット学芸員」の ための資料を公開する博物館です。早稲 田システム開発のスタッフによるミ: Language -Setting ジアムITの様々な取り組みの実験の場で あり、考古から美術まで、様々な資料デ ータを扱っています。 Step 4 番号を入力する Step 5) 詳細情報が表示される アプリのダウンロードは上記QRコードから、 対象物の番号を入力し、「決定」にタッチします。 画像や解説文など、詳細情報が表示されます。 またはiPhoneをお持ちの方は ■0000 deceme LTE 12:44 (P 4 2 77% D) mo LTE ↔ 12:45 (P) + 2 78% 画像や解説文など、 《前に戻る 番号入力 メニュー 三 対象物の詳細情報が表示されます。 早稲田サンプル博物館 App Storeから、 888 -Б Android 端末をお持ちの方は 天空の道 音声再生ボタンが表示されているときは、 1 2 3 音声 阿蘇の外輪山にある絶景スポットです。 現在は、スタジオ次ぶりの名作「天空の タッチしてください。 再生 Google Playから、 城・ラビュタ」を連想させるというこ 5 6 音声が流れます。 4 「ラビュタの道」と呼ばれ、ドラ かれた時代には人々が足を踏み入れるこ とが少なく、東京在住の作家がどうやっ 7 8 9 てこの場所を知ったかは、今も謎とされ 「ポケット学芸員」と検索し、 画像上に「▶(右向き三角)」が表示され 動画 0 ている場合は、タッチしてください。 再生 端末にアプリをダウンロードしてください。 動画が再生されます。